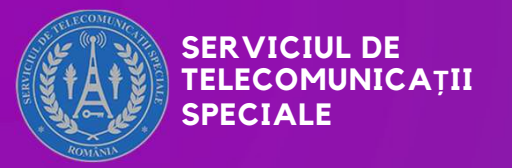

### Introducere în

## **CTF - CAPTURE THE FLAG**

www.sts.ro IULIE 2025

## **Ce sunt CTF-urile?**

Competițiile de tip **CTF (Capture The Flag)** sunt concursuri de securitate cibernetică care oferă o oportunitate excelentă de a vă testa și de a vă îmbunătăți abilitățile de securitate și de rezolvare a problemelor.

Prin provocări de hacking cu diferite niveluri de dificultate și moduri de rezolvare, aceste concursuri evaluează abilitățile și cunoștințele despre securitatea cibernetică, munca în echipă și creativitatea.

Participarea poate fi individuală sau în echipă, iar punctajul depinde de dificultatea provocării și timpul de rezolvare.

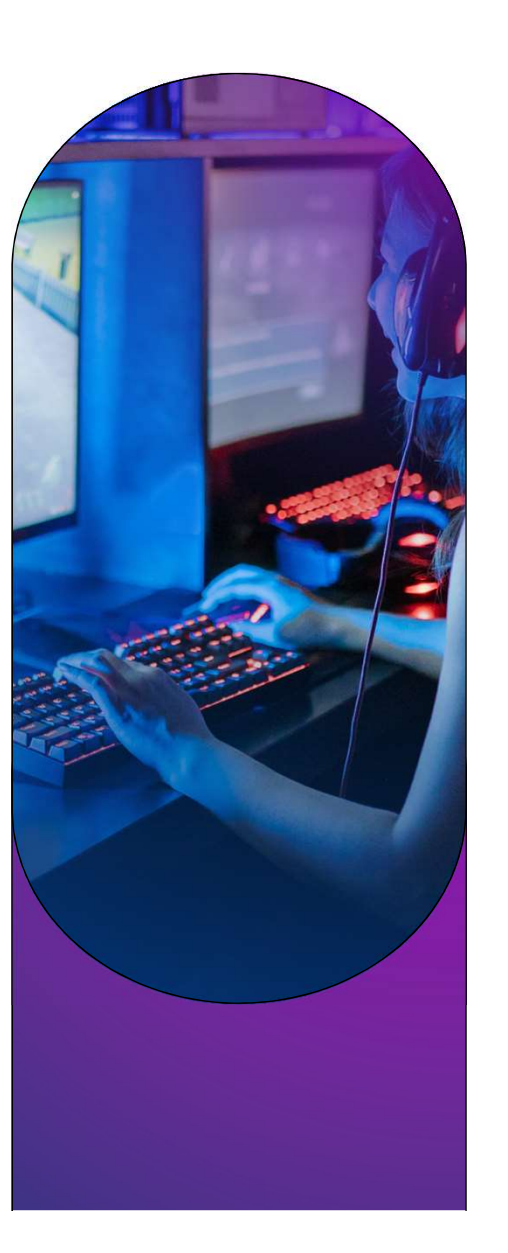

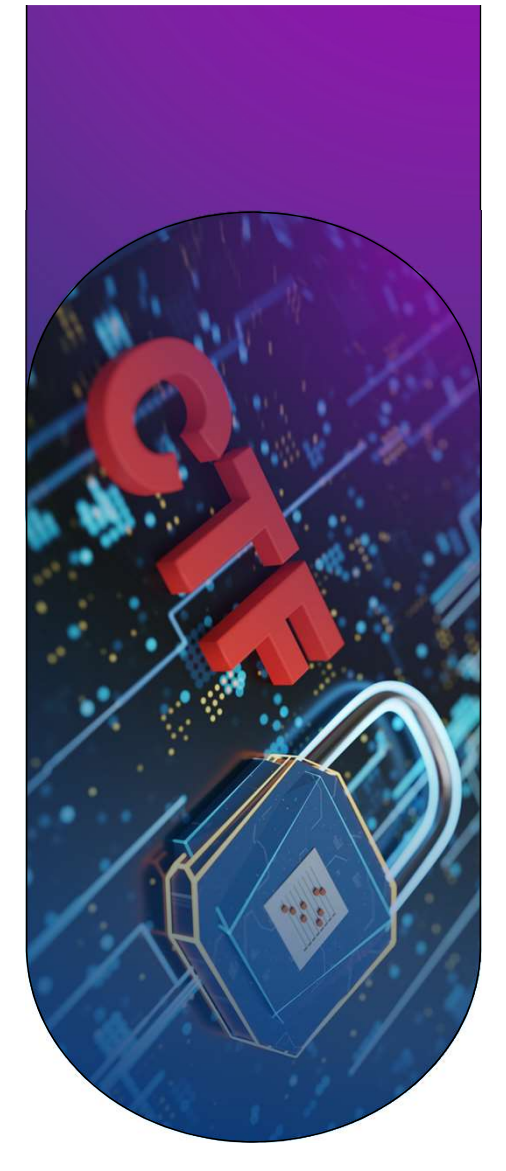

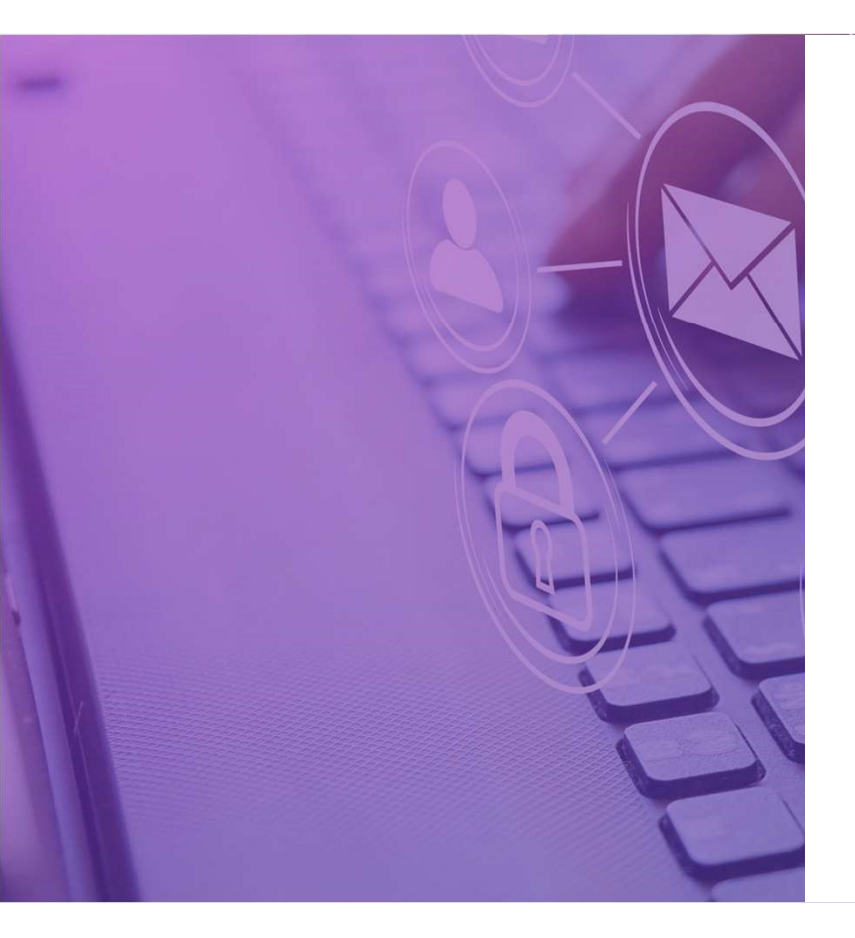

## Tipuri de competiții CTF

#### Jeopardy

- Cel mai de întâlnit tip de CTF
- Fiecare provocare necesită găsirea unui "**flag**" pentru care se acordă **puncte**
- Multiple categorii de provocări: web, crypto, pwn, reverse, steganografie, etc.

#### King of the Hill

- Scopul este să preiei controlul asupra unui sistem (Ex. o mașină virtuală) și să rămâi în posesia lui cât mai mult timp
- Echipele se luptă simultan pentru acces, modificând parole, configurând backdoor-uri sau ştergând accesul altora
- Accentul e pus pe menținerea persistenței și strategie în timp real

#### **Attack & Defense**

- Echipele primesc același sistem vulnerabil
- Trebuie să-l **apere** și, în același timp, să **atace** sistemele celorlalți.
- Necesită experiență în rețelistică, administrare de servere și dezvoltare de exploit-uri

#### Hybrid

- Combină mai multe tipuri, spre exemplu Jeopardy + Attack-Defense
- Se întâlnește la finalele unor competiții importante
- Mai greu de organizat, dar extrem de provocator

## Ce tipuri de provocări există?

#### Web

Exploatarea vulnerabilităților din aplicații web: SQLi, XSS, command injection

#### Crypto

Implică spargerea mesajelor criptate sau exploatarea unor algoritmi de criptare slabi sau implementați necorespunzător

#### Forensics

Analiza fișierelor PCAP, imagini de disc, dump-uri de memorie sau jurnalizări pentru a descoperi informații ascunse sau dovezi digitale

#### Steganografie

Ascunderea de date în imagini, fisiere video sau audio

#### **Reverse engineering**

Analiza codului executabil pentru a înțelege cum funcționează

#### **Binary Exploitation/Pwn**

Găsirea și exploatarea vulnerabilităților din fișiere executabile

#### Misc

Provocări diverse, uneori de logică sau cultură generală

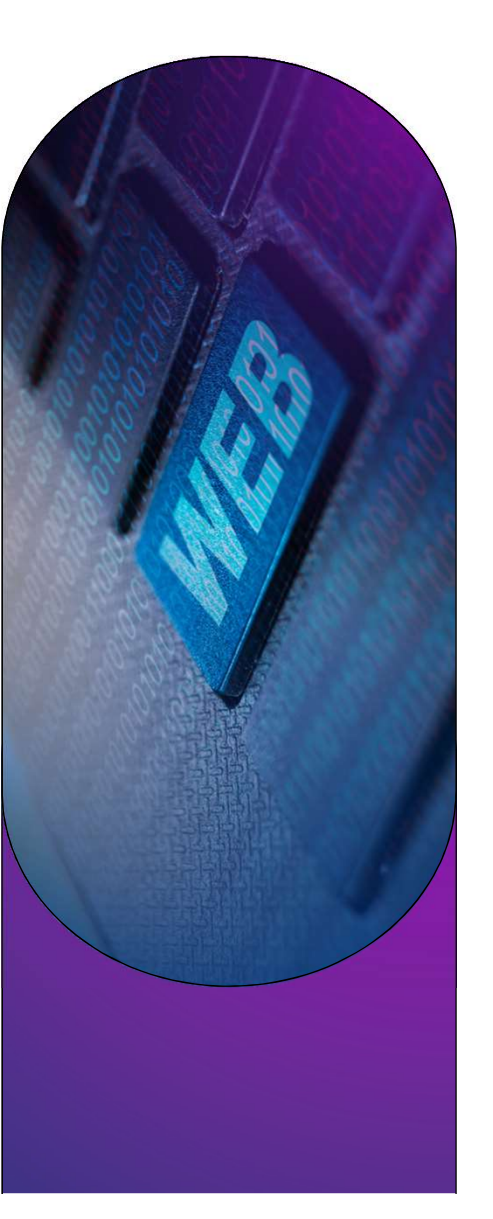

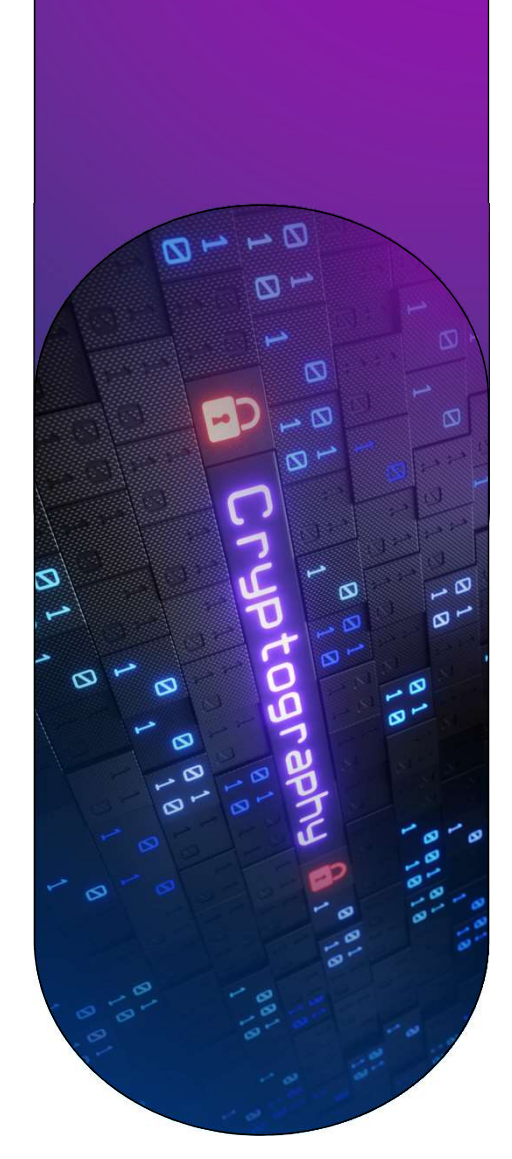

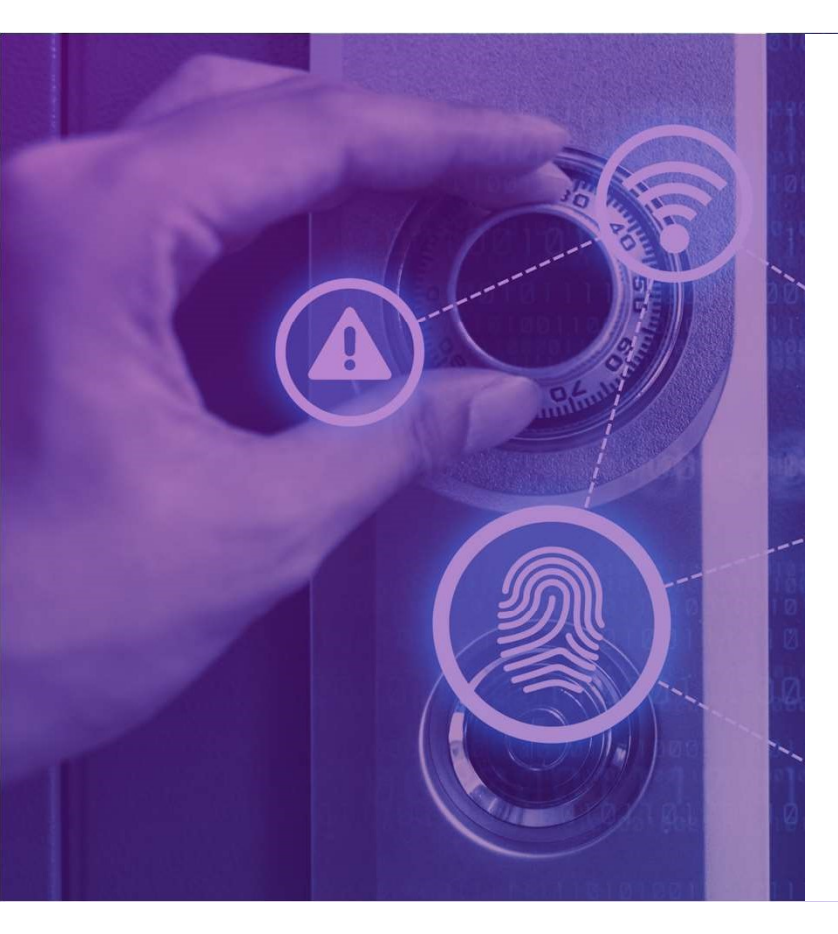

## **Cine poate participa?**

#### Începători / Studenți

- Ideal pentru studenți la informatică, automatică, matematică sau inginerie
- Multe CTF-uri sunt educaționale, axate pe învățare prin practică
- Platforme ca picoCTF sau TryHackMe sunt concepute special pentru începători

#### Unde se desfășoară?

#### Profesioniști / Specialiști IT

- Este o oportunitate de perfecționare în domenii precum pentesting, sysadmin, devsecops, analiză malware
- Participă pentru a-şi menține abilitățile actualizate sau pentru a experimenta tehnici noi într-un mediu controlat

Majoritatea CTF-urilor sunt online, deci poți participa de oriunde, iar unele competiții din cadrul unor conferințe mari precum DEFCON, DEFCAMP, prezența este fizică.

#### Ce ai nevoie ca să participi?

- Trei aspecte sunt importante ca să poți participa la un CTF: curiozitatea, perseverența și dorința de a învăța
- Oricine poate începe fie că ești elev, student sau profesionist în domeniul IT
- Cunoștințele de bază în Linux, programare, rețelistică sau criptografie sunt utile, dar nu obligatorii. De cele mai multe ori, înveți pe parcurs, direct din provocări

## Ce tool-uri sunt folosite?

#### Generale

- Kali Linux, Parrot OS sisteme de operare cu multe tool-uri preinstalate
- Google & Writeups căutarea este o unealtă esențială
- Notepad++, VS Code analiză și editare fișiere

#### Web

- Burp Suite, Postman testare și manipulare de cereri HTTP
- SQLmap detecție și exploatare SQL injection

#### Crypto

- CyberChef decodare, criptare, transformări rapide
- SageMath calcule matematice avansate

#### **Forensics**

- Wireshark analiză trafic de rețea (PCAP-uri)
- binwalk extragere de date din fișiere binare
- Volatility analiză de memorie RAM
- comenzi: file, strings, foremost, exiftool analiză fișiere suspecte

#### **Pwn / Binary Exploitation**

- Ghidra, IDA Free reverse engineering
- GDB, pwndbg, pwntools debugging și exploit scripting

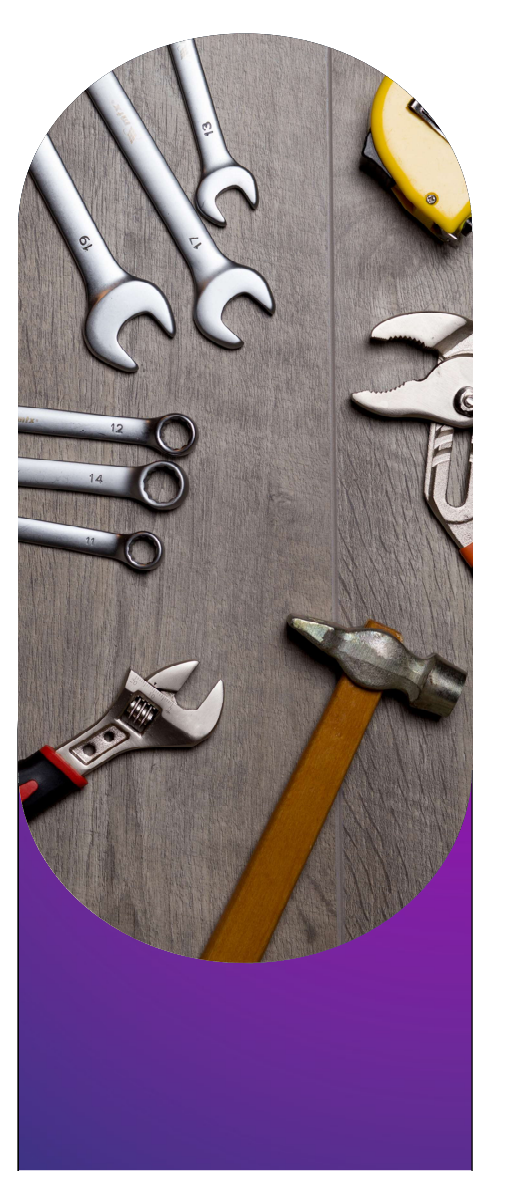

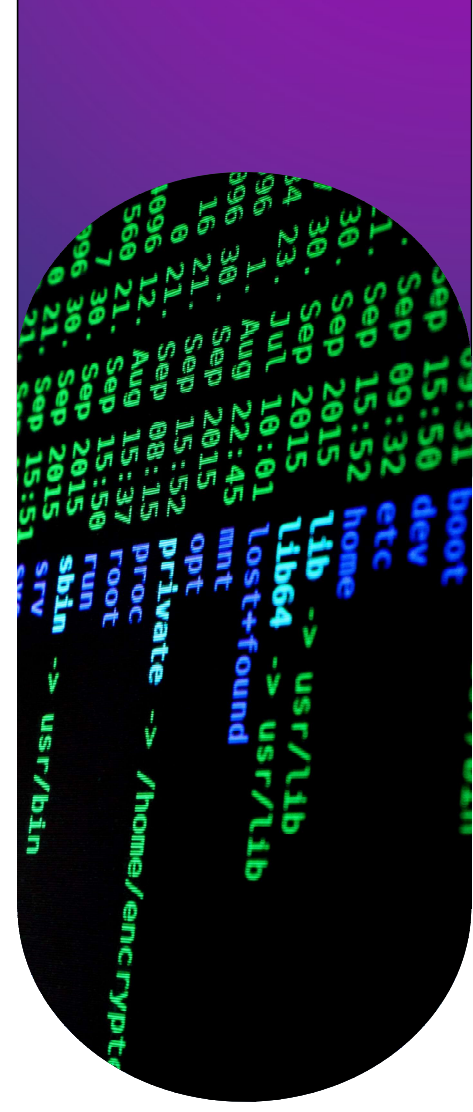

## CHALLENGES AHEAD

## Cum arată o provocare?

1001700

#### Categorie: Crypto - Cifrul Cezar

#### **Provocare:**

Am interceptat un mesaj criptat. Se pare că a fost folosit un cifru Cezar. Poți să găsești flag-ul?

fliuxo fhcdu hvwh lqwhuhvdqw!

#### Ce faci?

- Știi că un cifru Cezar deplasează literele alfabetului.
- Încerci să inversezi criptarea cu o shiftare de 3 (cea mai comună valoare).
- Mesajul devine:

cifrul cezar este interesant!

#### În funcție de format, flag-ul poate fi:

flag{cifrul cezar este interesant!}

Flag: cifrul cezar este interesant!

## Rezolvare în CyberChef

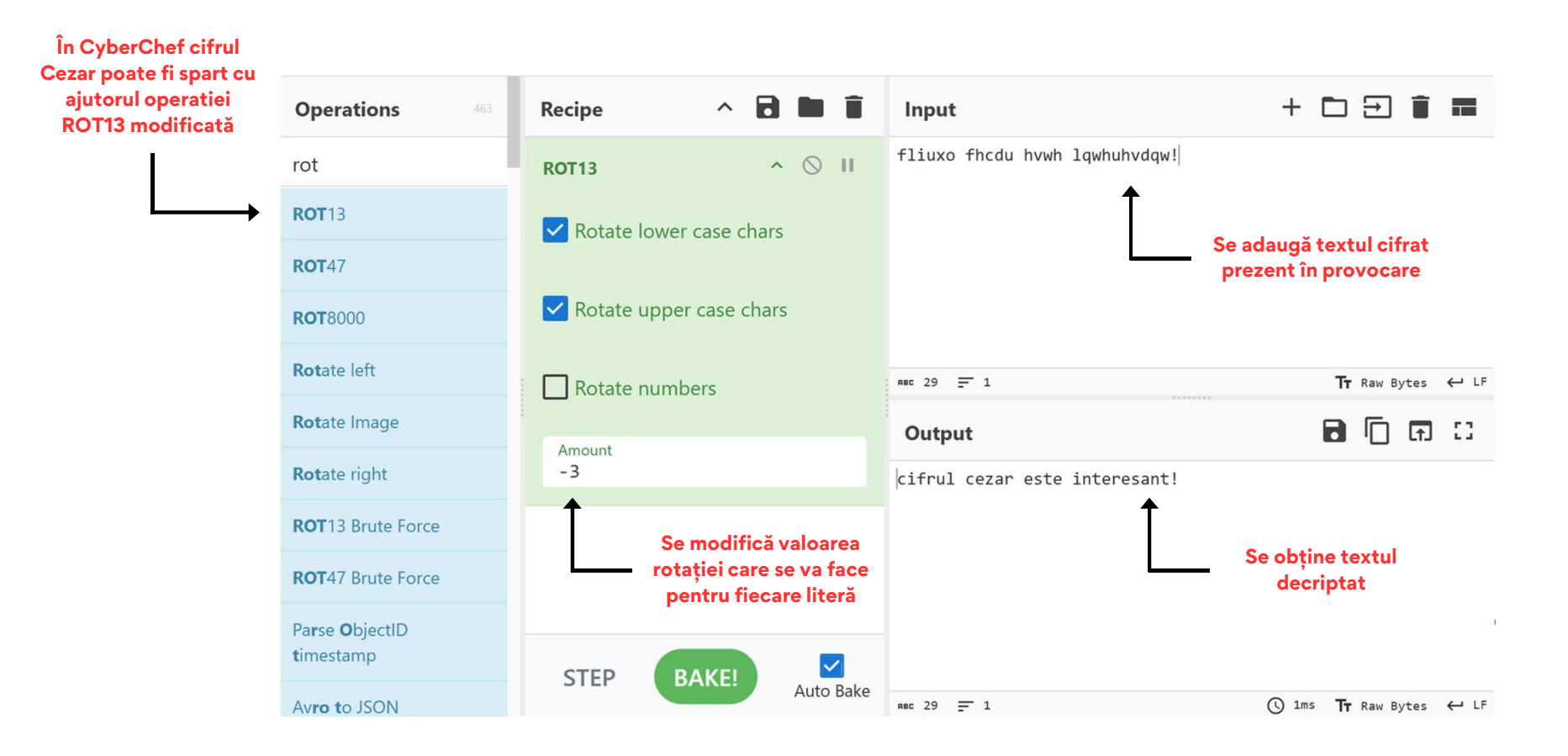

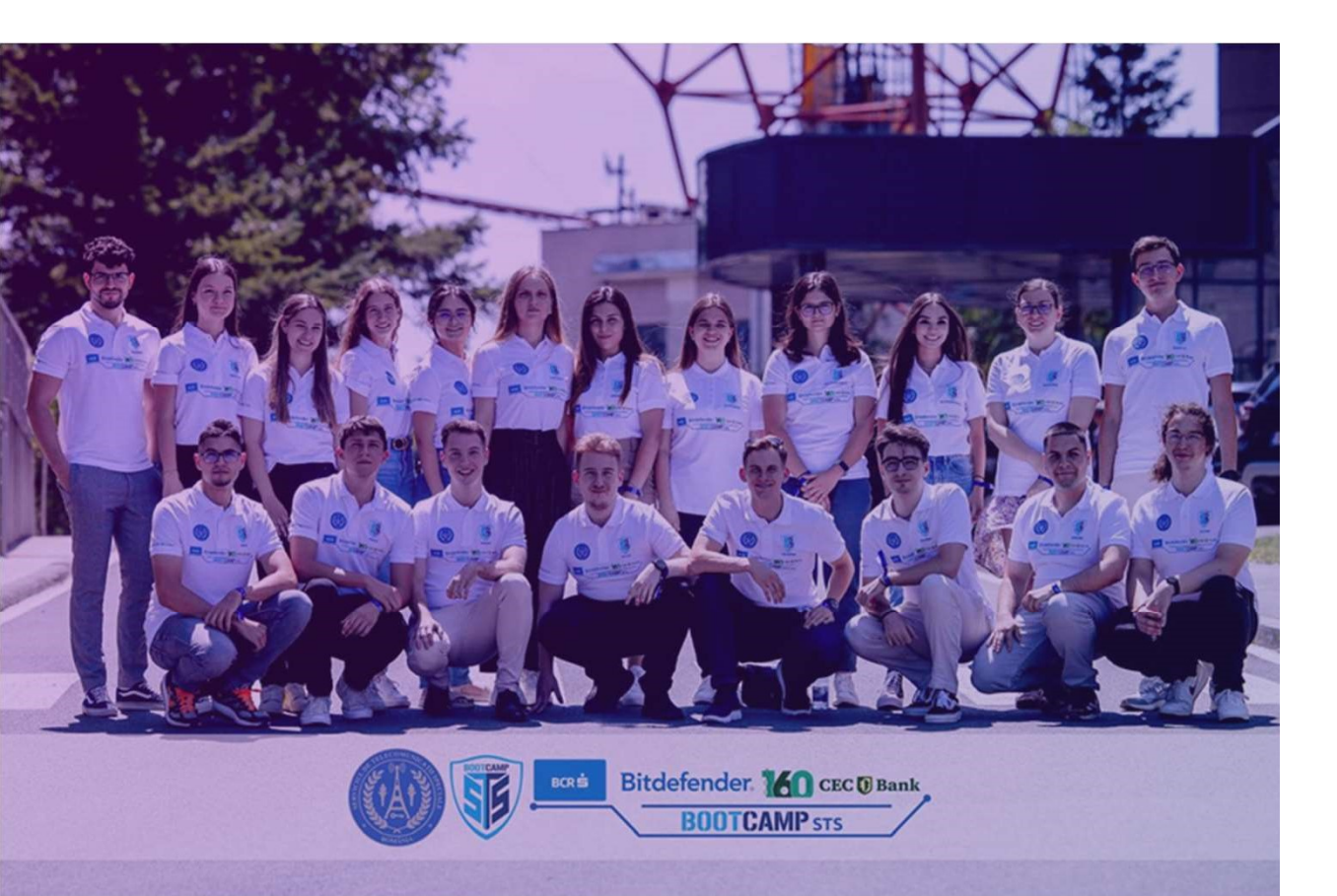

## Bootcamp STS

Participanți: 20 de studenți

Loc de desfășurare: București și Brașov

#### Durata: 7 zile

Subiecte abordate prin activități hands-on și lucru în echipă:

- comunicații securizate voce-video-date
- reţelistică
- dezvoltare software
- cloud computing
- cybersecurity
- blockchain
- infosec
- infrastructuri critice

#### www.bootcamp.sts.ro

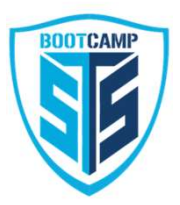

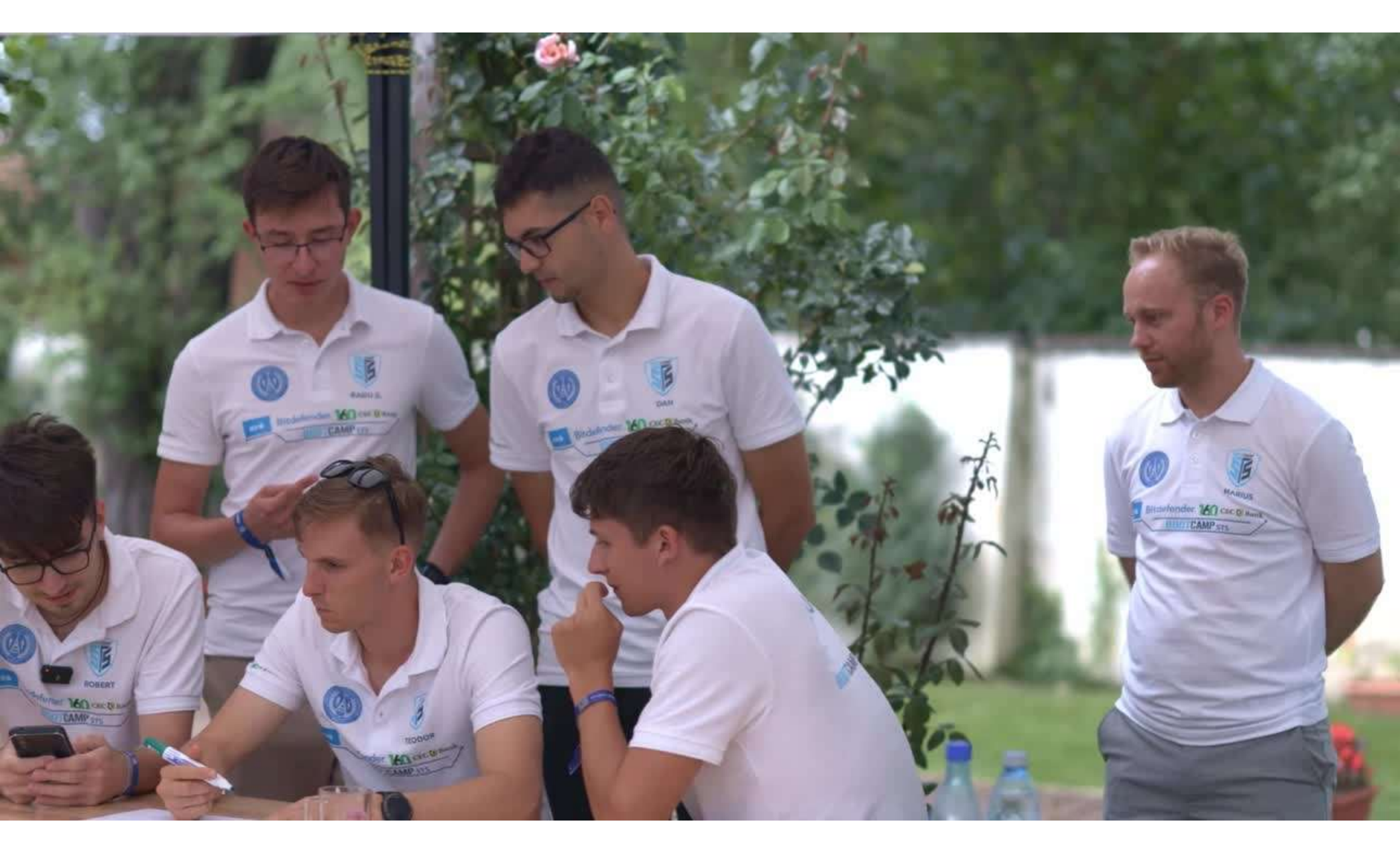

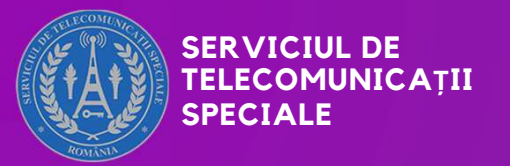

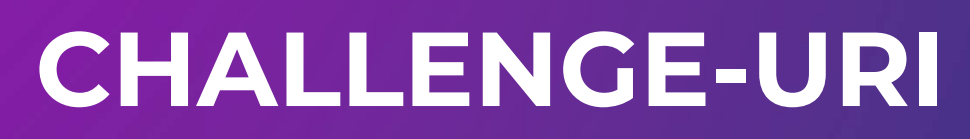

www.sts.ro IULIE 2025

## Look

#### Categorie: Steganografie

#### **Descriere:**

Încearcă să găsești flag-ul ascuns în imagine. Este o provocare simplă de steganografie - mesajul este ascuns într-un mod subtil în fișierul imagine.

#### Task:

Poți să citești în binar?

#### Timp rezolvare: 5 min

#### Link descărcare:

https://files.stscloud.ro/s/b9ysXgrnrRotjHQ

#### Parola:

Parola\_look1

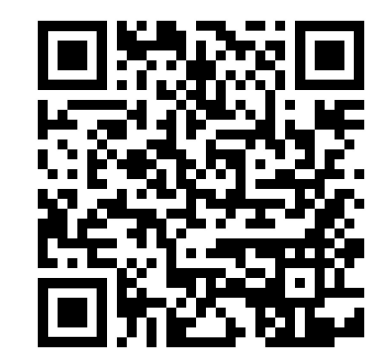

### Look

Imaginea conține o secvență de caractere formate din O și 1, care pare a fi un text scris în binar. Pentru a putea decodifica mesajul, trebuie mai întâi să extragem conținutul binar din imagine.

În loc să copiem manual fiecare cifră, putem folosi un instrument de tip OCR (Optical Character Recognition), care recunoaște automat textul din imagine. Un exemplu simplu este <u>https://www.onlineocr.net</u>, care transformă imaginea într-un text editabil.

După extragerea textului, acesta poate fi convertit din binar în ASCII pentru a obține flag-ul.

SOLUȚIE

SOLUȚIE

| M | -• | onimeocrimet |
|---|----|--------------|
|   |    |              |

OCR HOME OCR API BONUS PROGRAM PDF TO WORD PDF TO EXCEL PDF TO DOC PDF TO IMAGE

#### **IMAGE TO TEXT CONVERTER - OCR ONLINE**

Picture to text converter allows you to extract text from image or convert PDF to Word, Excel or Text formats using Optical Character Recognition software online

| L STEP - Upload image                                                                              | 2 STEP - Select language and output format                                                        | 3 STEP - Convert image                      |  |
|----------------------------------------------------------------------------------------------------|---------------------------------------------------------------------------------------------------|---------------------------------------------|--|
| SELECT FILE                                                                                        | ENGLISH V Microsoft Word (docx) V                                                                 | CONVERT                                     |  |
| ook.png                                                                                            |                                                                                                   |                                             |  |
| Download Output File                                                                               |                                                                                                   |                                             |  |
| Ja boundad output the                                                                              |                                                                                                   |                                             |  |
|                                                                                                    | 0111 00111010 00100000 01100010 01100010 00110000 0011011                                         | 100101 01100110 00110000 00110011 00110001  |  |
| 1000110 01101100 01100001 0110<br>0110110 00110110 00110010 0011                                   | 0001 00110001 00110000 01100011 00110011 01100011 00110010 00                                     | 0110000 00110011 00110010 00110010 01100010 |  |
| 1000110 01101100 01100001 0110<br>0110110 00110110 00110010 0011<br>0110101 00111000 00111000 0110 | 0001 00110001 00110000 0110011 00110011                                                           | 110000 00110011 00110010 00110010 01100010  |  |
| 1000110 01101100 01100001 0110<br>0110110 00110110 001100010<br>0110101 00111000 00111000 0110     | 0001 00110001 00110000 01100011 00110011 01100011 00110010 00<br>00100 01100001 00111001 00110011 | 110000 00110011 00110010 00110010 01100010  |  |

| Operations 463       | Recipe             | ^ 🖻 🖿 🗊          | Input                                                                          | + 🗅 🕀 📋 !                              |       |
|----------------------|--------------------|------------------|--------------------------------------------------------------------------------|----------------------------------------|-------|
| binary               | From Binary        | ∧ ⊗ II           | 01000110 01101100 01100001 01100111 0<br>01100010 01100010 00110000 00110111 0 | 00111010 00100000<br>01100101 01100110 |       |
| To <b>Binary</b>     | Delimiter<br>Space | Byte Length<br>8 | 00110000 00110011 00110001 00110110 0<br>00110001 00110001 00110000 01100011 0 | 00110110 00110010<br>00110011 01100011 |       |
| From <b>Binary</b>   |                    |                  | 00110010 00110000 00110011 00110010 0<br>00110101 00111000 00111000 01100100 0 | 00110010 01100010<br>01100001 00111001 |       |
| AMF Decode           |                    |                  | 00110011 01100101                                                              |                                        |       |
| AMF Encode           | ***                |                  | RHC 341 = 1                                                                    | <b>Tr</b> Raw Bytes 🗧                  | با LF |
| BSON deserialise     |                    |                  | Output                                                                         |                                        | ::    |
| BSON serialise       |                    |                  | Flag: bb07ef031662110c3c20322b588da93                                          | 3e                                     |       |
| C <b>B</b> OR Decode |                    |                  |                                                                                |                                        |       |
| C <b>B</b> OR Encode |                    |                  |                                                                                |                                        |       |
| From <b>B</b> CD     | -                  | _                |                                                                                |                                        |       |
| From MessagePack     | STEP B.            | AKE! Auto Bake   |                                                                                |                                        |       |

Textul în binar se copiază în câmpul Input.
În Operations se caută funcția From Binary. Drag and drop în câmpul Recipe.
În câmpul Output va apărea flag-ul căutat.

#### Flag: bb07ef031662110c3c20322b588da93e

## There is more

#### Categorie: Steganografie

#### **Descriere:**

Încearcă să găsești flag-ul ascuns în imagine. Extrageți datele necesare și veți obține ceea ce căutați.

#### Task:

Poți extrage metadatele și să găsești flag-ul?

#### Timp rezolvare: 5 min

#### Link descărcare:

https://files.stscloud.ro/s/knkNnJ3Zpe3R8Dc

#### Parola:

Parola\_more1

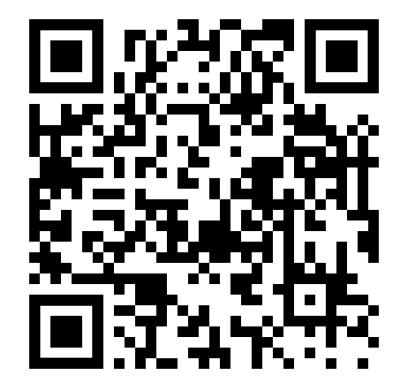

### There is more

Numele provocării, descrierea și chiar conținutul imaginii (unde cuvântul "metadata" este evidențiat) sugerează clar că atenția trebuie îndreptată către metadatele fișierului, nu către imaginea în sine.

Metadatele unei poze sunt informații ascunse în fișierul imaginii, cum ar fi data realizării, modelul camerei, locația GPS sau comentarii adăugate. Acestea nu sunt vizibile direct, dar pot fi extrase cu unelte speciale precum **exiftool**, un instrument foarte util disponibil în Kali Linux.

#### Pași:

- Ne mutăm în terminal în directorul unde se află imaginea.
- Rulăm comanda:
  - exiftool there\_is\_more.png
- Verificăm informațiile afișate și se observă că flag-ul căutat este în câmpul

Image Description

| <pre>[kali@kali)-[~/Desktop/CTF] [t]</pre>                                                                                                    |                                                                                                    |
|----------------------------------------------------------------------------------------------------|----------------------------------------------------------------------------------------------------|
| total 372                                                                                                    |                                                                                                    |
| -r-xr-xr-x 1 kali kali 380499 S                                                                                                    | ep 20 2022 there_is_more.png                                                                                                    |
| <pre>(kali@ kali)-[~/Desktop/CTF]<br/>\$ exiftool there_is_more.png<br/>Exiftool Version Number<br/>File Name<br/>Directory<br/>File Size<br/>File Modification Date/Time<br/>File Access Date/Time<br/>File Inode Change Date/Time<br/>File Type<br/>File Type<br/>File Type<br/>Image Height<br/>Bit Depth<br/>Color Type<br/>Compression<br/>Filter</pre> | <pre>: 13.00<br/>: there_is_more.png<br/>: .<br/>: 380 kB<br/>: 2022:09:20 10:08:56-04:00<br/>: 2025:06:16 03:20:17-04:00<br/>: 2025:06:16 03:20:17-04:00<br/>: -r-xr-xr-x<br/>PNG<br/>: png<br/>: image/png<br/>: agg/png<br/>: 895<br/>: 505<br/>: 8<br/>: 866 with Alpha<br/>: Deflate/Inflate<br/>: Adaptive</pre> |
| Interlace                                                                                                    | : Noninterlaced                                                                                                    |
| Warning                                                                                                    | : [minor] Text/EXIF chunk(s) found after PNG IDAT (may be                                                                                                    |
| ignored by some readers)                                                                                                    |                                                                                                    |
| Exif Byte Order                                                                                                    | : Big-endian (Motorola, MM)                                                                                                    |
| Image Description                                                                                                    | : Flag: 15D6DE33A771B23E928FEA242ACC1F75                                                                                                    |
| Resolution Unit                                                                                                    | : inches                                                                                                    |
| Y Cb Cr Positioning                                                                                                    | : Centered                                                                                                    |
| Image Size                                                                                                    | : 895×505                                                                                                    |
| Megapixels                                                                                                    | : 0.452                                                                                                    |
| [ <mark>kali⊛kal</mark> i)-[~/Desktop/CTF]<br>_\$ ∎                                                                                                    |                                                                                                    |

#### Flag: 15D6DE33A771B23E928FEA242ACC1F75

### **Text matters**

#### Categorie: Steganografie

#### **Descriere:**

Încearcă să găsești flag-ul ascuns în imagine. Țineți cont de toate informațiile și veți obține ceea ce căutați.

#### Task:

Un tool cunoscut a fost folosit pentru a ascunde un mesaj. Crezi că îl poți găsi?

#### Timp rezolvare: 5 min

#### Link descărcare:

https://files.stscloud.ro/s/wX89tHTooKoRJrA

#### Parola:

Parola\_text1

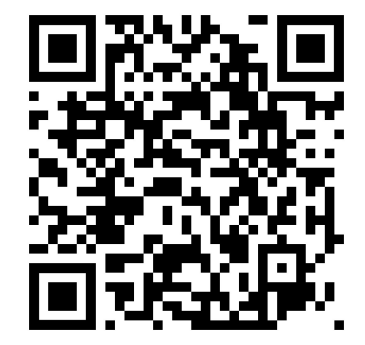

### **Text matters**

Imaginea conține textul "Keep looking...", iar descrierea sugerează că, folosind un tool cunoscut, un mesaj a fost ascuns în fișierul imagine. Indiciul din titlu lasă de înțeles că textul are o importanță aparte – "textul contează".

Steghide este un instrument popular și puternic folosit pentru a ascunde date (texte, fișiere) în fișiere multimedia, în special în imagini și fișiere audio. Acesta ascunde informația în mod discret, modificând cel mai puțin vizibil bitii fișierului gazdă, astfel încât modificările să fie aproape imposibil de detectat cu ochiul liber.

Indiciul ne sugerează că asupra imaginii s-a folosit steghide, așa că putem încerca să extragem datele ascunse cu același tool.

Numele fișierului, "text\_matters", ne dă de înțeles că textul din imagine este important și, foarte probabil, parola pentru extragere este chiar textul vizibil ("Keep looking...").

Tot ce rămâne este să testăm această parolă folosind comanda steghide extract până reușim să scoatem conținutul ascuns cu succes.

(kali@kali)-[~/Desktop/CTF]
\_\$ steghide extract -sf text\_matters.jpg -p Keeplooking...
wrote extracted data to "secret.txt".

#### Flag: 9435ABC2ACF24086C3128DE687182DE0

## #4

## 2 IN 1

#### Categorie: Crypto

#### **Descriere:**

Flag-ul este în fișierul 2in1.txt, încearcă să îi obții.

#### Task:

Reușești să decodifici mesajul ascuns prin mai multe niveluri de codificare?

#### Timp rezolvare: 5 min

#### Link descărcare:

https://files.stscloud.ro/s/SQTQ8rLzPqKj8aC

#### Parola:

Parola\_2\_in\_1

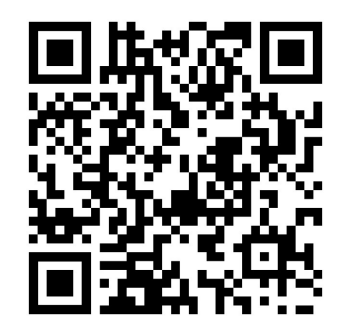

## 2 IN 1

Textul conține grupuri de câte două caractere (ex: 52, 6d, 78), fiecare fiind un număr hexazecimal (O-9, a-f). Aceasta indică faptul că datele sunt codificate în format hexazecimal.

Hexazecimalele nu sunt de obicei separate prin "+", ci prin spațiu, fără spațiu sau cu prefixul "\x". Așadar, primul pas este să înlocuim toate semnele "+" cu spațiu, pentru a obține un șir continuu de hexazecimale.

Folosind CyberChef sau un alt tool, aplicăm operația From Hex pentru a converti șirul hexazecimal într-un text ASCII.

După decodare, obținem un șir ce pare a fi în format Base64.

Aplicăm operația From Base64 în CyberChef pentru a obține textul clar.

Folosim funcția **Find / Replace** din CyberChef pentru a înlocui toate semnele "+" cu spațiu.

+ 🗅 🕣 🧰 📰 Recipe ^ B 🖿 î Operations Input 52+6d+78+68+5a+7a+6f+67+4d+6a+68+46+52+6a+63+32+51+54+56+46+4e+44+64+43+4d+4 from he Find / Replace ^ () II 4+41+7a+4e+45+46+46+4e+45+51+35+4f+54+4e+42+4d+7a+45+35+52+54+64+44+4d+7a+51 +4b From HTML Entity Find SIMPLE STRING \* + From Hex Replace From Hexdump From Hex Content Global match Case insensitive From Modhex Multiline matching Dot matches all From Charcode mme 155 📻 1 Tr Raw Bytes ↔ CRLF (detected) Favourites \* Output 🎉 80.00 Data format 52 6d 78 68 5a 7a 6f 67 4d 6a 68 46 52 6a 63 32 51 54 56 46 4e 44 64 43 4d 44 41 7a 4e 45 46 46 4e 45 51 35 4f 54 4e 42 4d 7a 45 35 52 54 64 44 4d 7a Encryption / Encoding 51 4b

#### SOLUȚIE

| Operations            | 40 | Recipe           | ^ 🖻 🖿 🗊            | Input                                   | + •                                                                                 |
|-----------------------|----|------------------|--------------------|-----------------------------------------|-------------------------------------------------------------------------------------|
| from he               |    | Find / Replace   | ^ ⊗ II             | 52+6d+78+68+5a+7a+6f+67+4d+6a+68+46+524 | +6a+63+32+51+54+56+46+4e+44+64+43+4d+44+41+7a+4e+45+46<br>5x52x54x64x44x4dx72x51x4b |
| From HTML Entity      |    | Find             | SIMPLE STRING *    |                                         | 552154004444474752440                                                               |
| From Hex              |    |                  |                    |                                         |                                                                                     |
| From Hexdump          |    | Replace.         | Global match       |                                         |                                                                                     |
| From Hex Content      |    | Case insensitive | Multiline matching |                                         |                                                                                     |
| From Modhex           |    |                  |                    |                                         |                                                                                     |
| From Charcode         |    | Dot matches all  |                    |                                         |                                                                                     |
| Favourites            | *  | From Hex         | ^ ⊙ II             |                                         |                                                                                     |
| Data format           |    | Delimiter        |                    | aat 155 🛒 1                             | Tt Row Bytes ← CRLF (detected,                                                      |
| Encryption / Encoding |    | Auto             |                    | Output 🎉                                | C 🗊 🗋                                                                               |
| Public Key            |    |                  |                    | RmxhZzogMjhFRjc2QTVFNDdCMDAzNEFFNEQ5OTM | NBMZE SRTdDMZQK                                                                     |
| Arithmetic / Logic    |    |                  |                    |                                         |                                                                                     |

Următorul pas este să aplicăm funcția **From Hex** peste output-ul obținut anterior și va rezulta un string encodat in Base64.

#### SOLUȚIE

| Operations   | Recipe                    | ^ 🖻 🖿 🕯         | Input + 🗅 Ə 🗑 📰                                                                                                    |
|--------------|---------------------------|-----------------|----------------------------------------------------------------------------------------------------|
| from ba      | Find / Replace            | ^ () II         | 52+6d+78+68+5a+7a+6f+67+4d+6a+68+46+52+6a+63+32+51+54+56+46+4a+44+64+43+4d+44+41+7a+4e+45+46<br>+46+4e+45+51+35+4f+54+4e+42+4d+7a+45+35+52+54+64+44+4d+7a+51+4b |
| From Base    | Find +                    | SIMPLE STRING - |                                                                                                    |
| From Base32  | Replace                   |                 |                                                                                                    |
| From Base45  | The prime.                | Global match    |                                                                                                    |
| From Base58  | Case insensitive          | tiline matching |                                                                                                    |
| From Base62  |                           |                 |                                                                                                    |
| From Base64  | Dot matches all           |                 |                                                                                                    |
| From Base85  | From Hex                  | ^ () II         |                                                                                                    |
| From Base92  | Delimiter                 |                 | and 155 🛒 1 Tr Rew Bytes 🛀 CRLF (detected)                                                                                                    |
| From Binary  | Auto                      |                 | Output Dutput                                                                                                    |
| From Braille | From Base64               | ^ () II         | Flag: 28EF76A5E47B0034AE4D993A319E7C34                                                                                                    |
| Fork         | Alphabet<br>A-Za-z0-9+/=  |                 |                                                                                                    |
| To Base58    | Romana ana alabahat shara | Christ mode     |                                                                                                    |
| Favourites 🖈 | Memove non-alphabet chars | suici mode      |                                                                                                    |

Aplicând și funcția **From Base64** peste output-ul obținut anterior va rezulta flag-ul căutat.

#### Flag: 28EF76A5E47B0034AE4D993A319E7C34

## Spacedot

#### Categorie: Crypto

#### **Descriere:**

Fișierul spacedot.txt conține o secvență formată doar din spații și puncte. Încearcă să obții flag-ul.

#### Task:

Observi unde este ascuns flag-ul?

#### Timp rezolvare: 5 min

#### Link descărcare:

https://files.stscloud.ro/s/kbx3YwaT6faAoq3

#### Parola:

Parola\_spacedot1

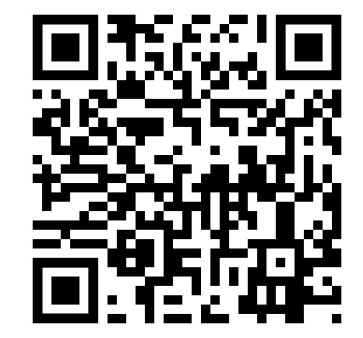

## Spacedot

Putem observa că fișierul conține doar două simboluri: spațiu și punct, ceea ce sugerează o codificare binară ascunsă. Chiar dacă o căutare pe internet pentru "space dot encoding" nu oferă rezultate utile, putem deduce că:

- punctul (.) poate fi considerat ca 1
- spațiul ( ) poate fi considerat ca O

Pentru a face conversia, putem folosi tool-ul CyberChef:

- Căutăm funcția **Replace** în coloana din stânga.
- O aplicăm de două ori:
  - ∘ Prima dată: (.) →1
  - A doua oară: () → 0
- Atenție selectați tipul "Simple String" și nu "Regex", deoarece punctul (.) este caracter special în expresiile regulate și înlocuirea poate eșua.

După înlocuire, folosim funcția **From Binary** pentru a transforma șirul de biți în text **ASCII**, unde flag-ul devine vizibil.

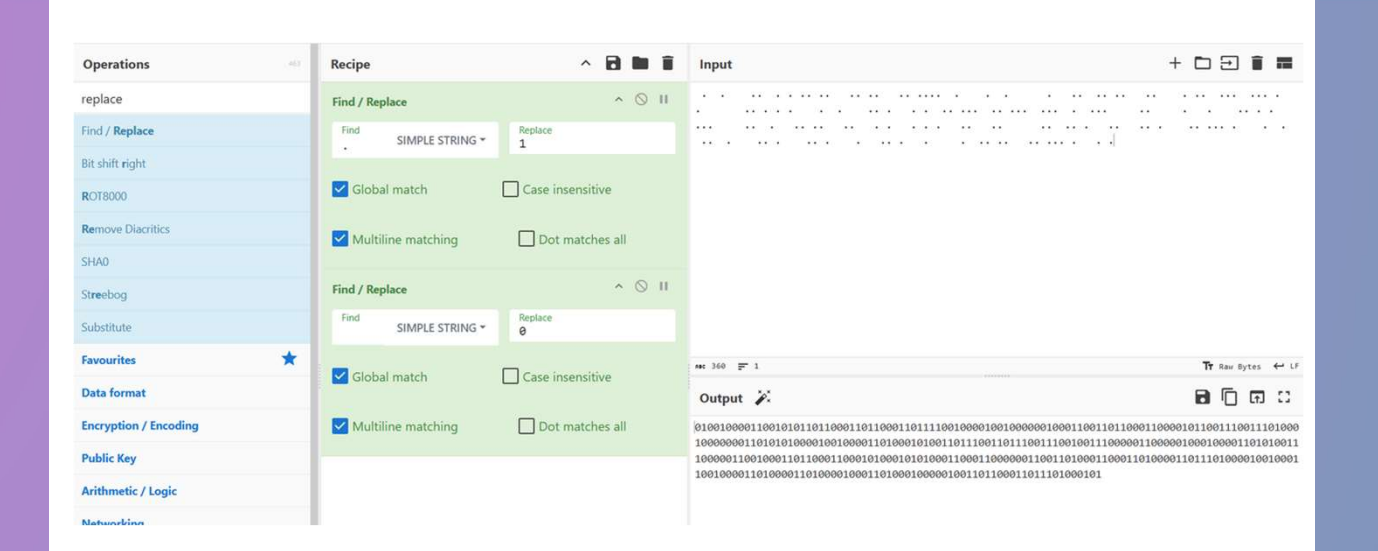

Folosim funcția **Find / Replace** din CyberChef pentru a înlocui (.) cu 1 și ( ) cu 0. Obținem astfel un șir de biți, pe care îi vom transforma în ASCII.

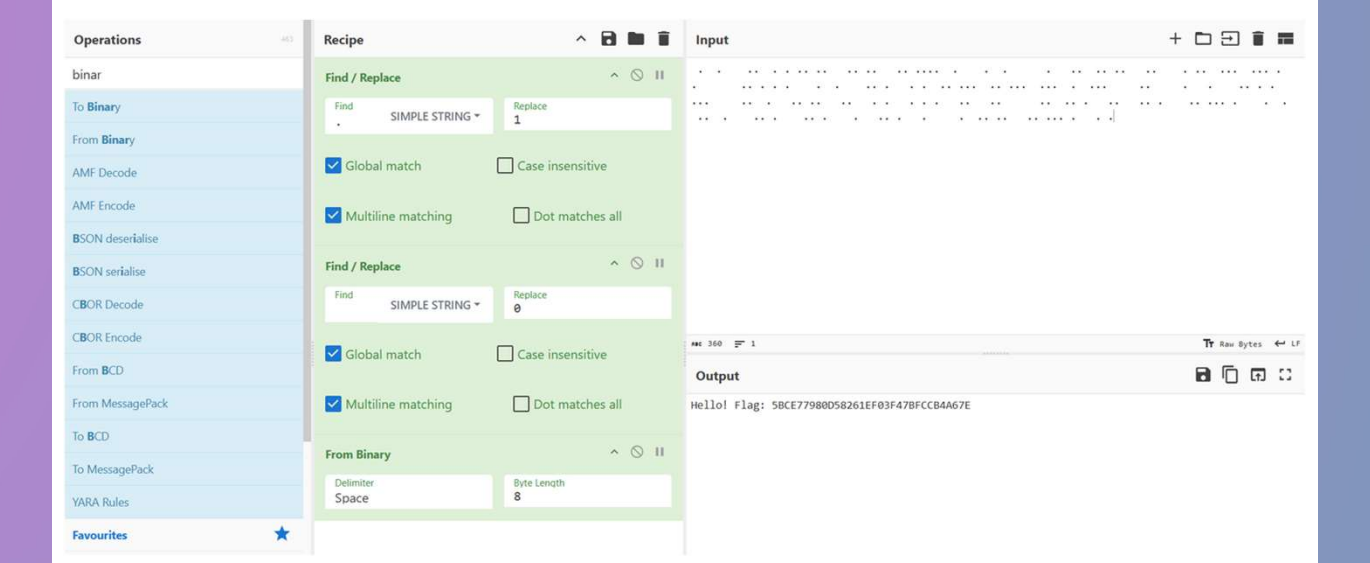

Flag: 5BCE77980D58261EF03F47BFCCB4A67E

#### SOLUȚIE

## **Correct String**

#### Categorie: Reverse

#### **Descriere:**

Flag-ul este ascuns în codul din fișier, dar este plin și cu multiple flag-uri incorecte. Provocarea este să identifici și să extragi flag-ul real dintre toate informațiile false folosind indiciile prezente.

#### Task:

Care este flag-ul corect?

#### Timp rezolvare: 10 min

#### Link descărcare:

https://files.stscloud.ro/s/H8oqNr2LEXqkmgd

#### Parola:

Parola\_corect1

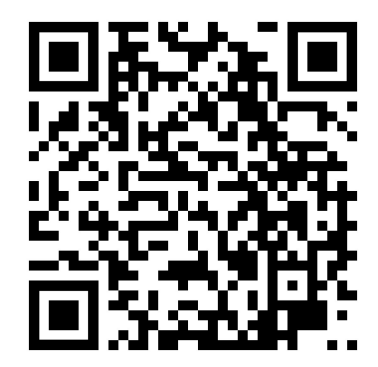

#### SOLUȚIE

## **Correct String**

Din titlul challenge-ului, **"Correct String**", deducem că flag-ul poate fi găsit folosind comanda **strings**, care extrage toate șirurile de caractere lizibile dintr-un fișier binar. Astfel, putem scăpa rapid de datele binare și de falsurile care nu sunt stringuri clare și să căutăm flag-ul real printre rezultatele afișate.

La o primă vedere, prezența șirului "**UPX**!" în output-ul comenzii strings indică faptul că executabilul este impachetat cu **UPX**. Aceasta împiedică accesul direct la codul real și, implicit, la flag.

Packerele sunt programe sau utilitare care comprimă sau criptează un fișier executabil pentru a-i reduce dimensiunea sau pentru a-i ascunde conținutul real. În contextul securității cibernetice, packerele sunt folosite adesea pentru a împiedica analiza codului de către tool-uri automate de securitate precum Antiviruși sau Firewall, mascând structura internă a programului.

Pentru a putea analiza fișierul și a căuta flag-ul, trebuie mai întâi să despachetăm executabilul folosind comanda: **upx -d <nume\_executabil>** 

După despachetare, putem folosi din nou comanda strings pentru a extrage toate șirurile lizibile și a identifica flag-ul corect.

#### SOLUȚIE

(root@DESKTOP-DDVAOUP)-[/home/kali]
# strings correctString | more
4UPX!4
iYa/
/PB\_
8/h]
X/0GP
H/ '
WAPRH
D24!
)ARVAUATUS
[]A\A

(root@DESKTOP-DDVAOUP)-[/home/kali]
# strings correctString | grep UPX
4UPX!4
\$Info: This file is packed with the UPX executable packer http://upx.sf.net \$
\$Id: UPX 3.94 Copyright (C) 1996-2017 the UPX Team. All Rights Reserved. \$
UPX!u
UPX!
UPX!

Se observă faptul că fișierul a fost obfuscat folosind packer-ul **UPX**, astfel că vom folosi utilitarul **upx** prezent în **Kali Linux** pentru a obține codul sursă real.

SOLUȚIE

|           | Ū        | ltimate Pa | acker for eXecu | utables       |              |
|-----------|----------|------------|-----------------|---------------|--------------|
| JPX 4.2.2 | Markus C | berhumer,  | Laszlo Molnar   | & John Reiser | Jan 3rd 2024 |
| File      | size     | Ratio      | Format          | Name          |              |
| 846090 <  | - 332408 | 39.29%     | linux/amd64     | correctString |              |

Folosind comanda **upx -d correctString** a fost despachetat codul sursă, iar folosing din nou comanda **strings** putem observa că acesta pare să fie în forma corectă și inteligibilă.

| <pre>(root @ DESKTOP-DDVAOUP)-[/home/kali] # strings correctString   more</pre> |  |
|---------------------------------------------------------------------------------|--|
| 5,.                                                                             |  |
| WAPRH                                                                           |  |
| AWAVAUATUSH                                                                     |  |
| []A\A]A^A_                                                                      |  |
| u'UH                                                                            |  |
| Flag: isI                                                                       |  |
| not herL                                                                        |  |
| PasswordH                                                                       |  |
| is 1234H                                                                        |  |
| 567890!                                                                         |  |
| Packers H                                                                       |  |
| gona pacH                                                                       |  |

Cautăm cuvântul cheie **Flag** în tot fișierul și observăm că apare în mai multe locuri, deci este posibil ca flag-ul să se afle pe următoarele linii.

(kali@kali)-[~/Desktop/CTF] \$ strings correctString -n 8 | grep -i flag Plag: miH \$[flag iH WARNING: Unsupported flag value(s) of 0x%x in DT\_FLACS\_1. s→\_flags2 & 10 FLACS2\_FORTIFY version = NULL || (flags & ~(DL\_LOOKUP\_ADD\_DEPENDENCY | DL\_LOOKUP\_GSCOPE\_LOCK)) = 0 imap→1\_type = lt\_loaded & (imap→1\_flags\_1 & DF\_1\_NODELETE) = 0 \_dl\_x86\_hwcap\_flags \_dl\_stack\_flags

Se modifică comanda de mai sus, adaugând opțiunea **-A 10** pentru comanda **grep**, pentru a afișa și următoarele 10 rânduri după fiecare apariție a cuvantului cheie **Flag**.

| (kali@kali)-[~/Desktop/CTF]                                                                          |
|----------------------------------------------------------------------------------------------------|
| strings correctString -n 8   grep -i flag -A 10                                                      |
| Flag: isI                                                                                            |
| not herL                                                                                             |
| PasswordH                                                                                            |
| is 1234H                                                                                             |
| Packers H                                                                                            |
| gona pacH                                                                                            |
| 01010101H                                                                                            |
| 11110101H                                                                                            |
| 01010010H                                                                                            |
| 1000000H                                                                                             |
| 00111100H                                                                                            |
|                                                                                                    |
| Flag: miH                                                                                            |
| char pasH                                                                                            |
| s[flag iH                                                                                            |
| 466c6167H                                                                                            |
| 3a203039H                                                                                            |
| 43384538H                                                                                            |
| 37443131H                                                                                            |
| 33303945H                                                                                            |
| 37323631H                                                                                            |
| 37383133H                                                                                            |
| 30383038H                                                                                            |
| 38314545                                                                                             |
| SysfaultH                                                                                            |
|                                                                                                    |
| WARNING: Unsupported flag value(s) of 0x%x in DT_FLAGS_1.                                            |
| setup_vdso                                                                                           |
| elf_get_dynamic_info                                                                                 |
| AVX512CD                                                                                             |
| AVX512BW                                                                                             |
| AVX512DQ                                                                                             |
| AVX512EK                                                                                             |
|                                                                                                    |
|                                                                                                    |
|                                                                                                    |
| AVA_OSABLE                                                                                           |
|                                                                                                    |
| $S \rightarrow _1 (u_S^2 S^2 \circ _1 \circ _1 \circ _1 \circ _1 \circ _1 \circ _1 \circ _1 \circ _$ |
| (unsigned int) done < (unsigned int) INT MAY                                                         |
| (size t) done < (size t) INT MAX                                                                     |
| the segment detected the                                                                             |
| printf positional                                                                                    |
| priner_posicional                                                                                    |

### SOLUȚIE

#### + 🗅 🗩 🛢 📰 Recipe ^ 🖬 🖿 Input Operations Î 01010101 binar From Binary ^ () II 11110101 01010010 To Binary Delimiter Space Byte Length 10000000 8 From Binary AMF Decode AMF Encode BSON deserialise Tr Raw Bytes ↔ CRLF (detected) eec 38 = 4 **B**SON serialise ១៣៣០ Output CBOR Decode UōR•

Încercăm să decodăm toate șirurile obținute. Din primul nu se obține nimic relevant.

Dar folosind al doilea șir identificat se obține flag-ul căutat.

| Operations 46        | Recipe    | ^ 🗃 🖿 📋 Input               | + 🗅 🖯 🕯 🖬                        |
|----------------------|-----------|-----------------------------|----------------------------------|
| hex                  | From Hex  | ∧ ⊗ II 466c6167<br>3a203039 |                                  |
| To Hex               | Delimiter | 43384538<br>37443131        |                                  |
| From Hex             |           | 33303945<br>37323631        |                                  |
| Hex to PEM           |           | 37383133<br>30383038        |                                  |
| PEM to Hex           |           | 3831                        |                                  |
| To <b>Hex</b> dump   |           | aac 84 =                    | 9 Tr Raw Bytes 🔶 CRLF (detected) |
| From <b>Hex</b> dump |           | Output                      | B 🗇 🖬 🗆                          |
| To Hex Content       |           | Flag: 09                    | C8E87D11309E72617813080881       |

# #6

SOLUȚIE

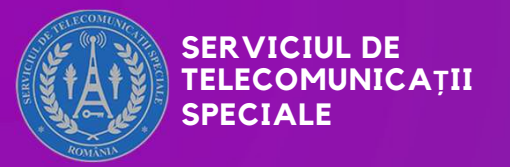

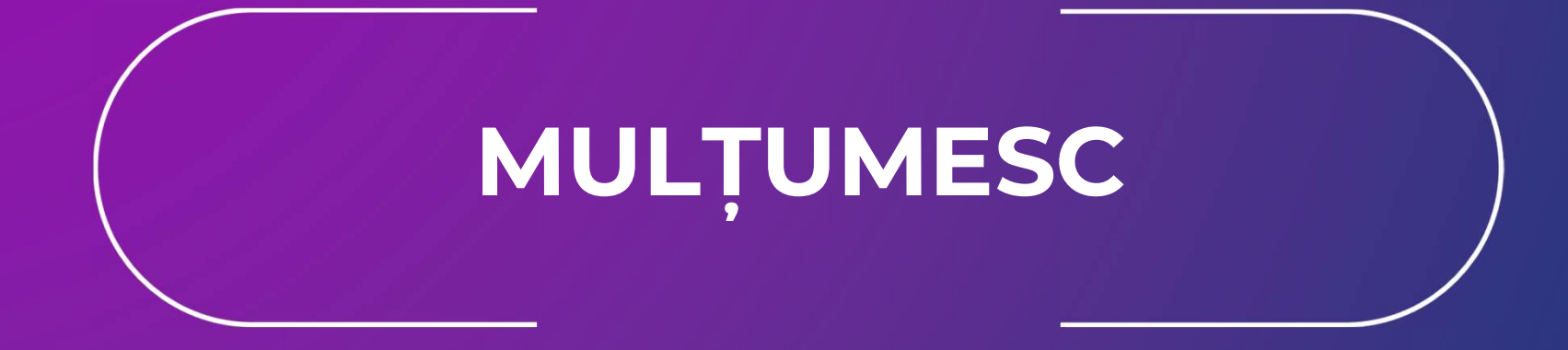

www.sts.ro IULIE 2025